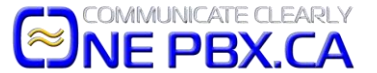

## **DHCP** Reservation – Used for Good Handshake on Your Network

DHCP Reservation is used to help carry packets along your network to your devices efficiently; especially when using Hosted Office VoIP phones in the office or home. We typically do this work in your office for you on-site to help ensure the best performance for incoming and outgoing packets and reduce possible technical issues. Here's a quick overview of how to do this on an ASUS router and TP-Link routers also offer this feature. You'll need a connected computer to do this as "Router Apps" running on iOS and Android typically do not include this more advanced networking feature.

First, log into your router's web portal using the admin account you have set on the router.

In this screenshot, you go to the LAN (on the left) and once there, click the DHCP Server tab. Go down and click "Yes" to Enable Manual Assignment. Below that, use the drop down for "Client Name (MAC Address)" and find the MAC address or your phone's model number – it should match the phones MAC address or model number on the sticker on the back of your phone. HINT: It may also display the device's name such as SEPMACADDRESS for Cisco phones and SIP-MODELNUMBER for Yealink phones. Once selected, click "Add" or "+" and then scroll down and click "Apply". You're all set.

|                     | LAN IP                                                                                                    | DHCP Server                                                | Route | ΙΡΤΥ | Switch Control |  |                       |        |  |
|---------------------|----------------------------------------------------------------------------------------------------|------------------------------------------------------------|-------|------|----------------|--|-----------------------|--------|--|
| General             |                                                                                                    |                                                            |       |      |                |  |                       |        |  |
| Wetwork Map         | LAN - DHCP Server                                                                                                    |                                                            |       |      |                |  |                       |        |  |
| Guest Network       | DHCP (Dynamic Host Configuration Protocol) is a protocol for the automatic configuration used on IP networks. The DHCP server can assign each client an IP address and informs the client of the of DNS server IP and default gateway IP. RT-AC66U B1 |                                                            |       |      |                |  |                       |        |  |
| AiProtection        | supports up to 253 IP addresses for your local network. <u>Manually Assigned IP around the DHCP list FAQ</u>                                                                                                    |                                                            |       |      |                |  |                       |        |  |
| Adaptive QoS        | Basic (                                                                                                    | Basic Config                                               |       |      |                |  |                       |        |  |
| 🞊. Traffic Analyzer | Enable the DHCP Server                                                                                                    |                                                            |       |      | OYes ●No       |  |                       |        |  |
|                     | RT-AC66U B1's Domain Name                                                                                                    |                                                            |       |      |                |  |                       |        |  |
| Game Game           | IP Pool S                                                                                                    | Starting Address                                           |       |      | 192.168.55.2   |  |                       |        |  |
| 📸 Open NAT          | IP Pool Ending Address                                                                                                    |                                                            |       |      | 192.168.55.254 |  |                       |        |  |
| 👸 USB Application   | Lease time                                                                                                    |                                                            |       |      | 86400          |  |                       |        |  |
| AiCloud 2.0         | Default Gateway                                                                                                    |                                                            |       |      |                |  |                       |        |  |
|                     | DNS and WINS Server Setting                                                                                                    |                                                            |       |      |                |  |                       |        |  |
| Advanced Settings   | DNS Server                                                                                                    |                                                            |       |      |                |  |                       |        |  |
| Wireless            | WINS Server                                                                                                    |                                                            |       |      |                |  |                       |        |  |
| LAN                 | Manua                                                                                                    | Manual Assignment                                          |       |      |                |  |                       |        |  |
| 💮 WAN               | Enable I                                                                                                    | Enable Manual Assignment O Yes O No                        |       |      |                |  |                       |        |  |
| IPv6                | Manua                                                                                                    | Manually Assigned IP around the DHCP list (Max Limit : 64) |       |      |                |  |                       |        |  |
| •••••               |                                                                                                    | Client Name (MAC Address)                                  |       |      | IP Address     |  | DNS Server (Optional) | Add /  |  |
| 👥 VPN               | ,                                                                                                    |                                                            |       |      |                |  |                       | Delete |  |
| 🚵 Firewall          | ex: 0                                                                                                    | 4:D9:F5:96:BE:                                             | 80    | _    |                |  |                       | Ð      |  |
| Administration      | CANON INC<br>D8:49:2F:59:1B:8E                                                                                                    |                                                            |       | 3:8E | 192.168.55.154 |  | Default               | Θ      |  |
|                     |                                                                                                    |                                                            |       |      |                |  |                       |        |  |